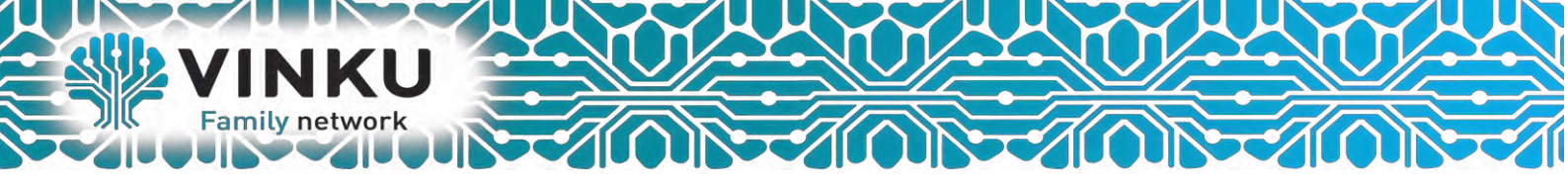

# Инструкция по настройке оптического Абонентского терминала Eltex NTE-RG-1402G

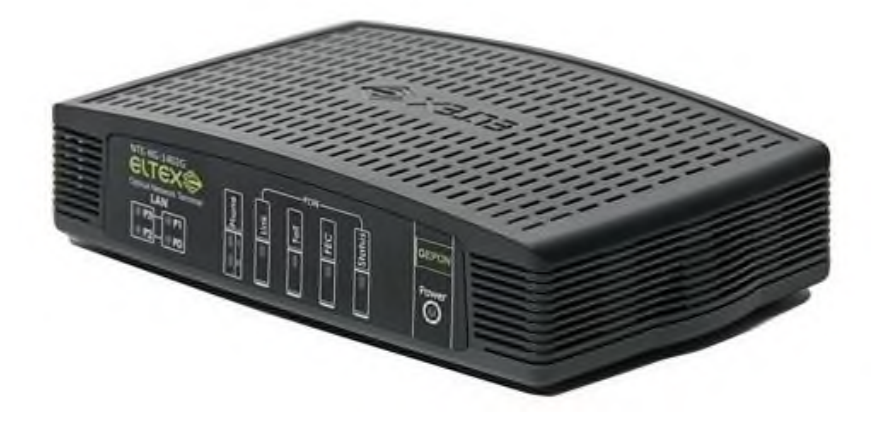

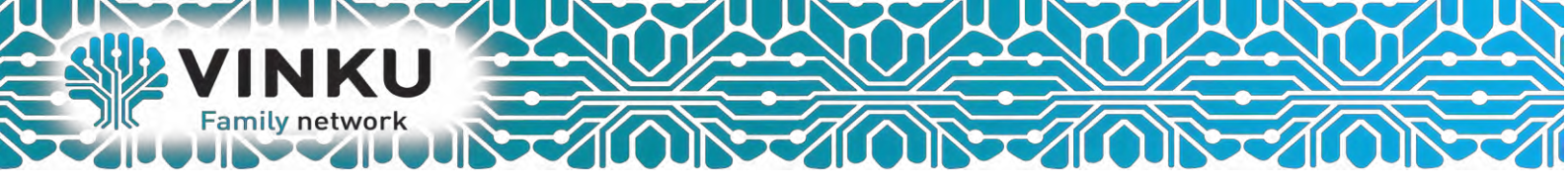

## 1. ВВЕДЕНИЕ

Сеть Turbo GEPON относится к одной из разновидностей пассивных оптических сетей PON, базирующихся на технологиях Ethernet. Это одно из самых современных и эффективных решений задач «последней мили», позволяющее существенно экономить на кабельной инфраструктуре и обеспечивающее скорость передачи информации до 2.5 Gbps в направлении downlink и 1.25 Gbps в направлении uplink. Использование в сетях доступа решений на базе технологии GEPON дает возможность предоставлять конечному пользователю доступ к новым услугам на базе протокола IP совместно с традиционными сервисами.

Основным преимуществом GEPON является использование одного станционного терминала (OLT) для нескольких абонентских устройств (ONT). OLT является конвертором интерфейсов Gigabit Ethernet и GEPON, служащим для связи сети PON с сетями передачи данных более высокого уровня. ОNT предназначено для подключения к услугам широкополосного доступа оконечного оборудования клиентов. Может применяться в жилых комплексах и бизнес-центрах.

ONT серии NTE-RG-1402 обеспечивают подключение аналоговых телефонных аппаратов к сетям пакетной передачи данных.

В настоящем руководстве по эксплуатации изложены назначение, основные технические характеристики, правила конфигурирования, мониторинга и смены программного обеспечения оптических терминалов серии NTE-RG-1402.

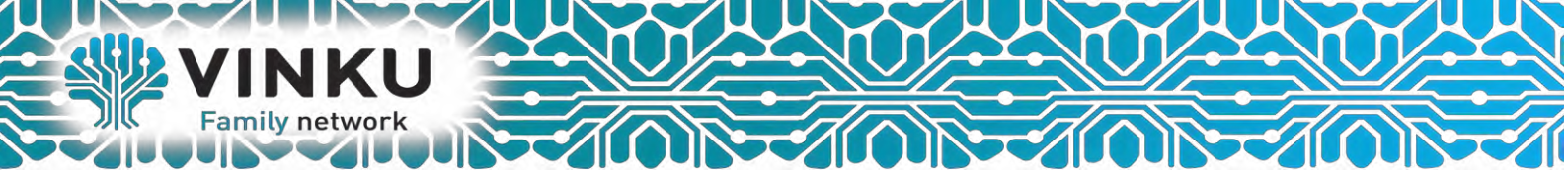

## 2. Характеристика устройства

## Устройство имеет следующие интерфейсы:

- 2 порта RJ-11 для подключения аналоговых телефонных аппаратов;
- 1 порт PON для подключения к сети оператора VINKU;
- 4 порта Ethernet RJ-45 LAN для подключения оконечного оборудования: для моделей NTE- RG-1402G 10/100/1000BASE-T;

Питание терминала осуществляется через внешний адаптер 12 В постоянного тока от сети 220 В.

### Устройство поддерживает следующие функции:

- Сетевые функции:
  - работа в режиме «моста» или «маршрутизатора»;
  - поддержка РРРоЕ (РАР, SPAP и СНАР авторизация);
  - поддержка статического адреса и DHCP (DHCP-клиент на стороне WAN, DHCP-сервер на стороне LAN, DHCP-relay);
  - поддержка DNS; поддержка DynDNS;
  - поддержка UPNP;
  - поддержка NAT; поддержка NAS;
  - Firewall;
  - поддержка NTP;
  - поддержка механизмов качества обслуживания QoS;
  - поддержка IGMP-snooping; поддержка IGMP-proxy.
- Протоколы IP-телефонии SIP;
- ToS для пакетов RTP;
- ТоЅ для пакетов SIP;
- эхо компенсация (рекомендации G.164, G.165);
- детектор тишины (VAD);
- генератор комфортного шума;
- обнаружение и генерирование сигналов DTMF;
- передача DTMF (INBAND, rfc2833, SIP INFO);
- передача факса upspeed/pass-through. G.711;
- работа с SIP-сервером и без него;
- функции ДВО:
  - удержание вызова Call Hold;
  - передача вызова Call Transfer;
  - уведомление о поступлении нового вызова Call Waiting;

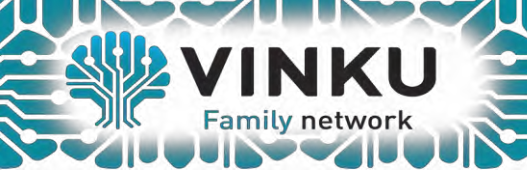

- переадресация по занятости Call FWD Busy;
- переадресация по неответу Call FWD No Reply;
- определитель номера Caller ID по ETSI FSK;
- запрет выдачи Caller ID;
- горячая линия Hotline;
- гибкий план нумерации. группа вызова;
- обновление ПО через web-интерфейс;
- удаленный мониторинг, конфигурирование и настройка: web-интерфейс, Telnet, SSH;
- удаленная настройка, мониторинг, диагностика и обновление ПО через TR-069.
- •

## Перезагрузка/сброс к заводским настройкам:

Для перезагрузки устройства нужно однократно нажать кнопку «F» на задней панели изделия. Для загрузки устройства с заводскими настройками необходимо нажать и удерживать кнопку «F» в течение 5 - 10 секунд до начала мигания индикатора POWER. При заводских установках IP адрес: LAN - 192.168.0.1, маска подсети – 255.255.255.0. Доступ может осуществляться через порты P0 и P1.

В этом режиме устройство имеет следующие предустановленные параметры:

- Port 0 и Port 1 устройства находятся в режиме маршрутизатора «router», на котором устанавливается PPP-сессия.
- Port 2 и Port 3 устройства находятся в режиме моста «bridge» и используются для подключения STB.

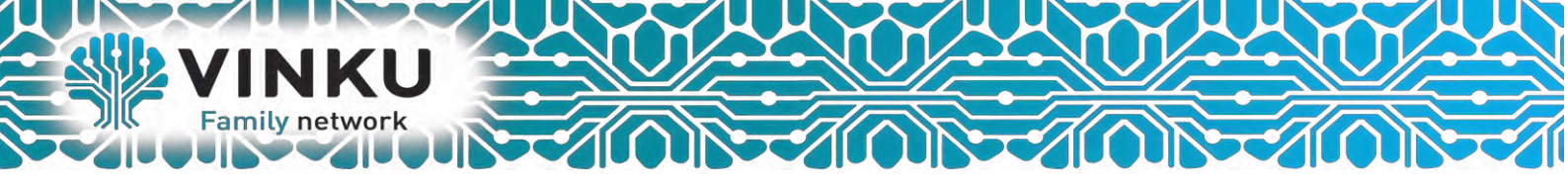

3. Настройка подключения.

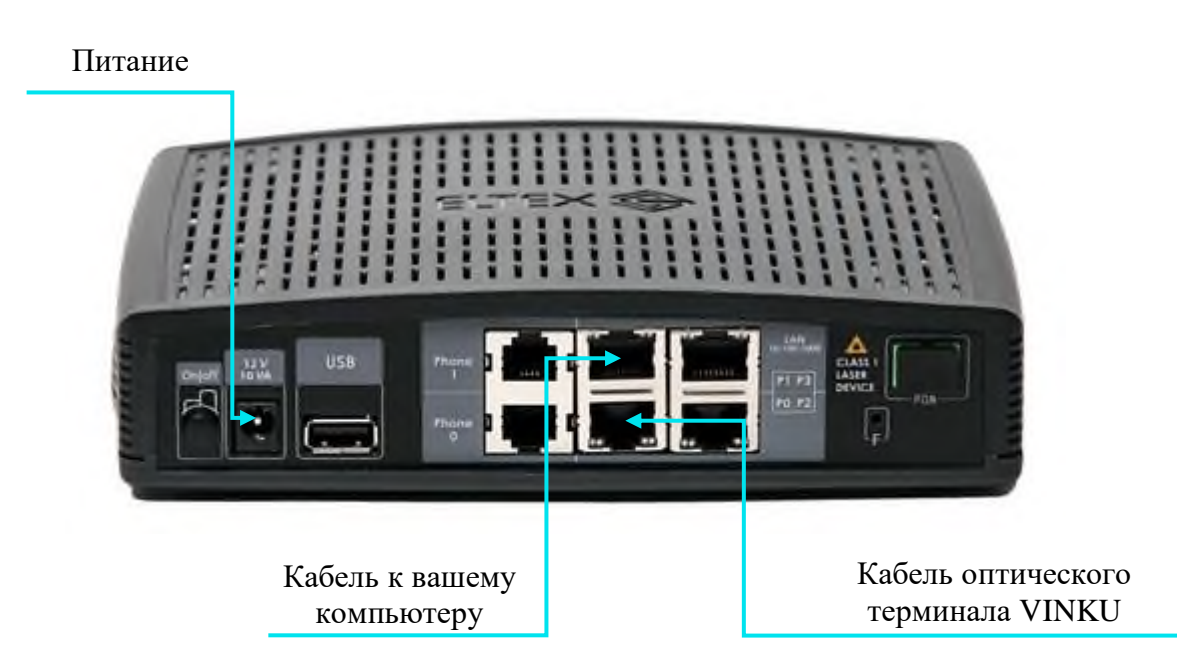

1.1 Подключите кабель от оптического терминала VINKU в разъём синего цвета, обозначенный надписью «Интернет».

1.2 Подключите жёлтый кабель, идущий в комплекте с маршрутизатором, одним концом в любой из 4-х жёлтых портов, обозначенных надписью «Домашняя сеть», а другим – в аналогичный порт сетевой карты вашего компьютера.

1.3 Подключите идущий в комплекте блок питания к разъёму, обозначенному надписью «Питание» и нажмите находящуюся рядом кнопку.

1.4 Подключите идущий в комплекте блок питания к разъёму, обозначенному надписью «Питание» и нажмите находящуюся рядом кнопку.

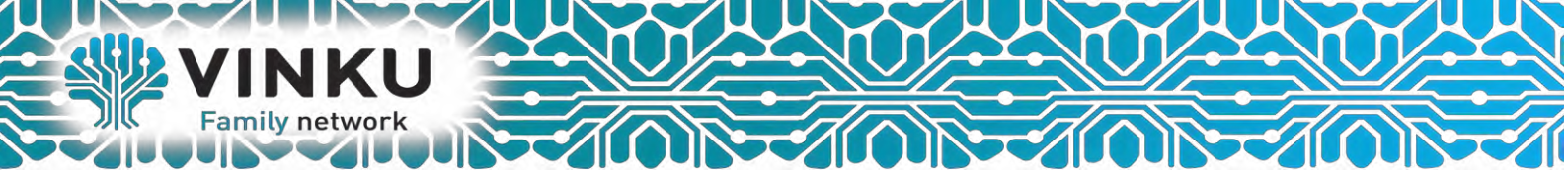

2.1 Откройте меню «Пуск» и в строке поиска наберите «Центр управления сетями».

| Панель управления (1)                         |
|-----------------------------------------------|
| Шаг 2.2                                       |
|                                               |
|                                               |
|                                               |
|                                               |
|                                               |
| Ознакомиться с другими результа               |
| центр управления сетями × Завершение работы + |
| 🚳 🧀 🔯 🚞 🐬                                     |

2.2 Щёлкните мышью по найденному результату «Центр управления сетями и общим доступом». Перед вами откроется окно, изображённое на рисунке ниже:

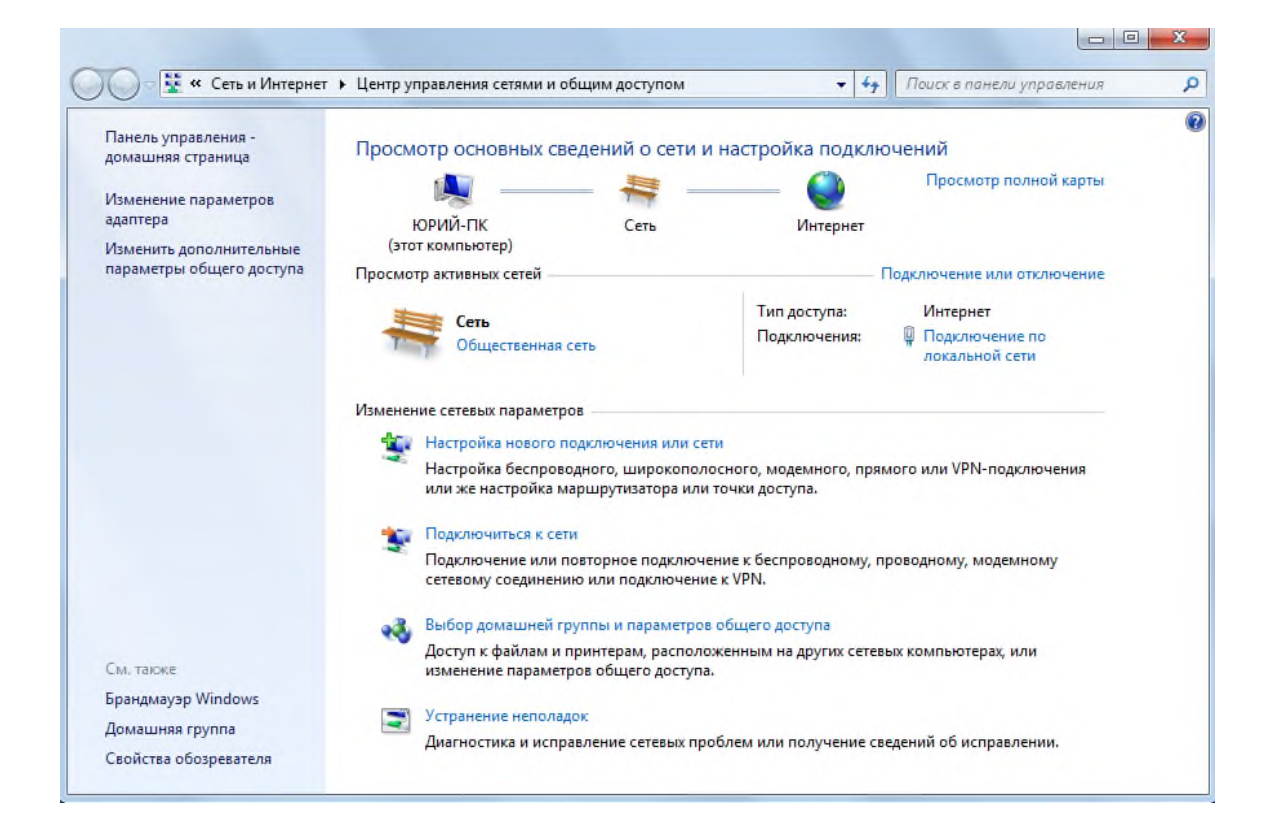

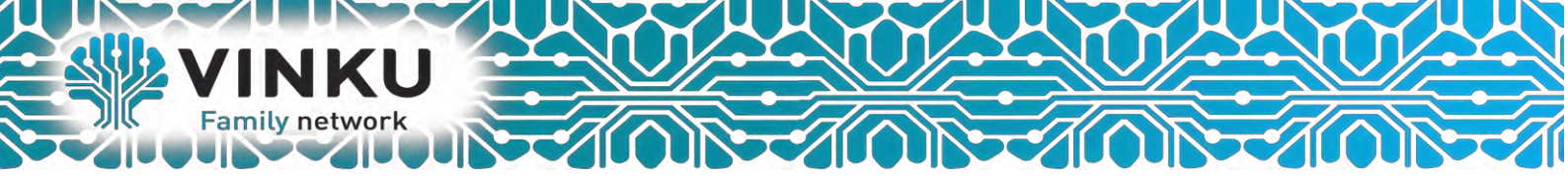

2.3 В левой части открывшегося окна выберите пункт «Изменение параметров адаптера».

| 🕖 🖓 😵 Все элементы пан                              | ели уп 🕨 | Центр управления сетяма                           | и и общим досту                    | TIOM + 47                              | Поиск в панели управления        | _ |
|-----------------------------------------------------|----------|---------------------------------------------------|------------------------------------|----------------------------------------|----------------------------------|---|
| Панель управления -<br>домашняя страница            | Просм    | отр основных сведен                               | ний о сети и п                     | настройка подкли                       | очений                           |   |
| Изменение параметров<br>адаптера                    | Іаг 2.   | 3 4                                               | <b>Пр</b> — ттк                    | Интернет                               | Просмотр полной карты            |   |
| Изменить дополнительные<br>параметры общего доступа | (этс)    | гкомпьютер)                                       |                                    |                                        |                                  |   |
|                                                     | Просмот  | рактивных сетеи                                   |                                    | 1                                      | подключение или отключение       |   |
|                                                     |          | ттк                                               |                                    | Тип доступа:                           | Интернет                         |   |
|                                                     |          | Рабочая сеть                                      |                                    | Подключения:                           | Подключение по<br>лакальной сети |   |
|                                                     | Изменен  | ие сетевых параметров —                           |                                    |                                        |                                  |   |
|                                                     | 4        | Настройка нового подкл                            | ючения или сети                    | 1                                      |                                  |   |
|                                                     | 4        | Настройка беспроводног<br>или же настройка маршр  | о, широкополос<br>зутизатора или т | сного, модемного, пря<br>очки доступа. | мого или VPN-подключения         |   |
|                                                     | -        | Подключиться к сети                               |                                    |                                        |                                  |   |
|                                                     | 'n       | Подключение или повтор<br>сетевому соединению ил  | рное подключен<br>и подключение    | ие к беспроводному, г<br>к VPN.        | проводному, модемному            |   |
|                                                     | a.       | Выбор домашней группы                             | и и параметров с                   | общего доступа                         |                                  |   |
|                                                     |          | Доступ к файлам и принт<br>изменение параметров о | терам, располож<br>бщего доступа.  | енным на других сете                   | ных компьютерах, или             |   |
| См. также                                           |          |                                                   |                                    |                                        |                                  |   |
| Брандмауэр Windows                                  |          | Устранение неполадок                              |                                    |                                        |                                  |   |
| Домашняя группа                                     |          | Диагностика и исправлен                           | ние сетевых проб                   | блем или получение с                   | едений об исправлении.           |   |
| Ca-3 6                                              |          |                                                   |                                    |                                        |                                  |   |

2.4 В открывшемся окне найдите значок «Подключение по локальной сети» и щёлкните по нему правой кнопкой мыши. В открывшемся меню выберите пункт «Свойства».

| Подключение по локальной<br>VINKU | сети                                      | тика подключения » |  |
|-----------------------------------|-------------------------------------------|--------------------|--|
| WE Realies File Obe Family C      | Отключить<br>Состояние<br>Диагностика     |                    |  |
|                                   | 🚱 Настройка моста                         |                    |  |
|                                   | Создать ярлык<br>Удалить<br>Переименовать |                    |  |
|                                   | 🚱 Свойства                                |                    |  |
|                                   | Шаг 2.4                                   |                    |  |

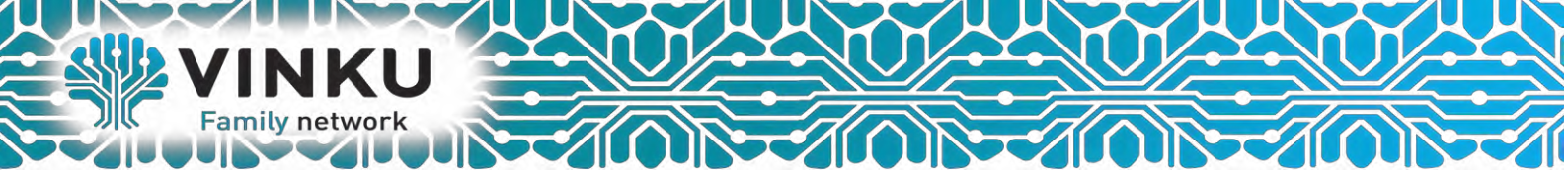

2.5 В открывшемся окне выделите пункт «Протокол Интернета версии 4 (TCP/IPv4)», поставьте напротив него «галочку» (если она у вас не стоит) и нажмите кнопку «Свойства».

| 0              |                      | Наст             | роить     |
|----------------|----------------------|------------------|-----------|
| Отмеченные ког | мпоненты использу    | ются этим подкл  | ючением.  |
| 🗹 📥 Realtek    | Teaming Protocol Di  | iver (NDIS 6.20) | ^         |
| 💌 🛶 Realtek    | Vian Protocol Driver | IIIar 2.5        |           |
|                |                      | ELLER (TCP/IPv6) |           |
|                | ол Интернета верси   | 4 (TCP/IPv4)     |           |
| 🗹 🛶 Драйве     | о в/в тополога кан   | ального уровня   |           |
| 🗹 🔺 Ответчи    | ик обнаружения тог   | ологии канально  | го уров 🔻 |
| •              |                      |                  | •         |
| Установить.    | Удалить              | Сво              | йства     |
| Описание       |                      |                  |           |
| Протокол ТС    | Р/IР - стандартный   | протокол глобал  | ыных      |
| сетей, обеспе  | ечивающий связь м    | ежду различным   | и         |

2.6 В открывшемся окне отметьте пункты «Получить IP-адрес автоматически» и «Получить адрес DNS-сервера автоматически».

| бщие                        | Альтерн                              | ативная                              | конфигура                                | <b>1</b> /19                      |                       |                    |       |
|-----------------------------|--------------------------------------|--------------------------------------|------------------------------------------|-----------------------------------|-----------------------|--------------------|-------|
| Параме<br>поддер<br>IP можа | етры IP ма<br>эживает :<br>но получи | огут назн<br>эту возмо<br>ить у сете | ачаться ав<br>жность. В п<br>евого админ | гоматичес<br>ротивном<br>истратор | жи, ес<br>случа<br>а, | ли сеть<br>е парам | етры  |
| (© П                        | олучить I                            | Р-адреса                             | автоматиче                               | 3614                              |                       |                    |       |
| - O M                       | пользова                             | ать следу                            | нощий IP-ал                              | ipec:                             |                       |                    |       |
| IP-a                        | дрес;                                |                                      |                                          |                                   | +                     | +                  |       |
| Mac                         | ка подсе                             | IIIaī                                | - 2.6                                    | × .                               | +                     | +                  |       |
| Осна                        | овной шл                             | HO31                                 |                                          | 4                                 | +                     | +                  | 1     |
| <u>о</u> По                 | олучить а                            | адрес DNS                            | 5-сервера а                              | этоматиче                         | ески                  | )                  |       |
| ON                          | пользова                             | ать следу                            | ющие адре                                | ca DNS-ce                         | рверо                 | в:                 |       |
| Пре,                        | дпочитае                             | мый DNS-                             | сервер:                                  |                                   |                       |                    |       |
| Аль                         | төрнатив                             | ный DNS-                             | сөрвөр:                                  |                                   | *                     |                    |       |
|                             | Іодтверд                             | ить паран                            | четры при в                              | ыходе                             | Д                     | ополните           | ельно |

После этого нажмите кнопку «ОК», а затем кнопку «Закрыть» в предыдущем окне.

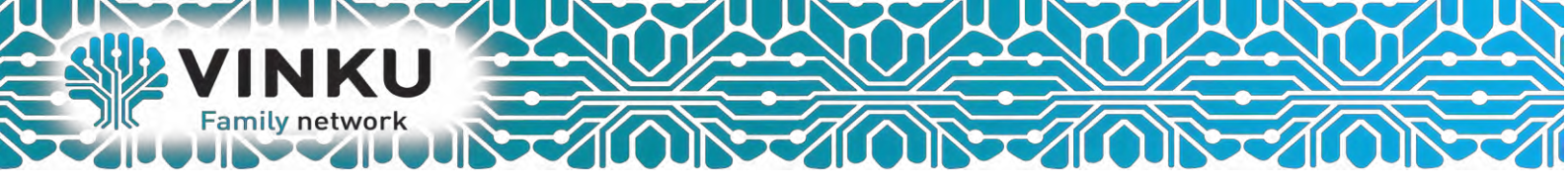

## 4. Конфигурирование устройства в режим роутера с подключением по РРРоЕ.

Для того чтобы произвести конфигурирование устройства, необходимо подключится сетевым кабелем в *Порт 0* или *Порт 1*, и необходимо подключиться к нему через web browser, например, Goggle Chrome, Firefox, Internet Explorer. Ввести в строке браузера IP-адрес устройства (при заводских настройках адрес: **192.168.0.1**).

После введения IP-адреса устройство запросит имя пользователя и пароль.

| Имя пользователя: | user        |  |
|-------------------|-------------|--|
| Пароль:           | ****        |  |
|                   |             |  |
|                   | Вход Отмена |  |

#### Имя пользователя: user, при первом запуске пароль: user.

При первом запуске устройства требуется обновить прошивку абонентского терминала, скачать последнюю прошивку можно по адресу: <u>https://cloud.vinku.ru/index.php/s/AgapYQoPL0nn96h</u>

Для того что бы обновить устройство, нужно перейти в меню «*Система*», подменю «*Обновить*».

| Информация Графики С<br>Настройки Сетевые сервисы Ко | татус - Система<br>онфигурация IPTV прокси С         | Услуги Сеть<br>обновить TR-069            | РВХ Безо | пасность -                  | Перезагрузка                                     |
|------------------------------------------------------|------------------------------------------------------|-------------------------------------------|----------|-----------------------------|--------------------------------------------------|
|                                                      | Обног                                                | вление проц                               | лвки     |                             |                                                  |
| Текущая версия проц<br>Файл новой прошивки           | ЈИВКИ: #6.0.0 Wed Ju<br>и: Выберите файл<br>Обновить | <i>II 10 13:12:33 .</i><br>Файл не выбран | 2013     |                             |                                                  |
| X-Wrt<br>Расширения OpenWrt дл                       | я пользователя                                       |                                           |          | Применит<br>Отменит<br>Прос | ь изменения «<br>ь изменения «<br>мотреть изм. « |

Прошивка – выбор существующего файла прошивки – выбирается файл архива .tgz.

Для обновления прошивки необходимо указать файл ПО и нажать кнопку «Обновить».

Процесс обновления может занимать несколько минут, после чего устройство автоматически перезагружается.

## ! В процессе обновления не допускается отключение питания устройства либо его перезагрузка!

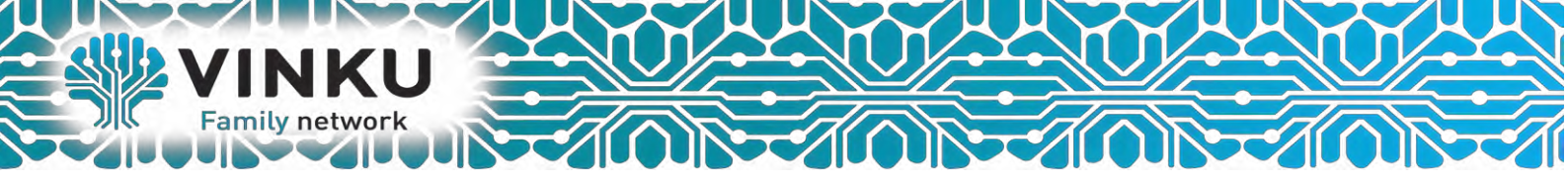

Далее, переходим в меню «Услуги», подменю «Порты», в данном подменю производится настройка портов устройства для предоставления определенных видов услуг.

| Информаці                                    | ія Гра                                    | фики            | Статус     | -                                | Система      | Услуги | Сеть  | PBX  | Безопасно | сть                                                                                                    | -                                                                                                    | Перезагрузка                                                                                                    |
|----------------------------------------------|-------------------------------------------|-----------------|------------|----------------------------------|--------------|--------|-------|------|-----------|----------------------------------------------------------------------------------------------------|----------------------------------------------------------------------------------------------------|----------------------------------------------------------------------------------------------------|
| Порты Инте                                   | нет                                       |                 |            |                                  |              |        |       |      |           |                                                                                                    |                                                                                                    |                                                                                                    |
| Услугі                                       |                                           |                 |            |                                  |              | ŀ      | астро | ойка | портов    |                                                                                                    |                                                                                                    |                                                                                                    |
| Осно<br>Порт<br>Порт<br>Порт<br>Порт<br>IGMI | вная ул<br>0<br>1<br>2<br>3<br>9 Snoopi   | пуга            |            | Interno<br>Interno<br>STB<br>STB | et v<br>et v |        |       |      |           | STB:<br>Подклк<br>Intern<br>Подклк<br>VoIP:<br>Подклк<br>Other                                                                                                    | очение<br>let:<br>очение<br>очение<br>servic                                                                                                    | порта к устройству Set-top-Box<br>порта к услуге интернет<br>порта к услуге VoIP<br>с <b>e:</b>                                                                                                    |
| Реж                                          | ıм Fast-                                  | leave           | слуги      |                                  |              |        |       |      |           | Возмож<br>Disabl<br>Отключ<br>IGMP :<br>После в<br>анализи<br>компьк<br>потреби<br>включа<br>(для ре<br>запрос<br>из спис<br>Режим<br>При исг<br>ПК)<br>Допол<br>Отобра<br>дополн | ность г<br>led:<br>нение д<br>Snoop<br>включе<br>ировать<br>отерами<br>циками<br>ителя н<br>ает порт<br>терансл,<br>'IGMP L<br>ка груг<br>ч Fast<br>быстрой<br>пользов<br>пнител<br>жает фи | анного порта<br>анного порта<br>ing:<br>ния IGMP snooping, устройство начинает<br>sec IGMP пакеты между подключенными к нему<br>-потребителями и маршрутизаторами-<br>потребителями и маршрутизаторами-<br>пицисаят рафика. Обнаружив IGMP запрос<br>а подключение к multicast группе, устройство<br>г, к которому тот подключен, в список ее членов<br>яции группового трафика). И наоборот — услышав<br>ации группового трафика). И наоборот — услышав<br>ации группового трафика). И наоборот — услышав<br>ации группового трафика). И наоборот — услышав<br>ации группового трафика). И наоборот — услышав<br>еаve' (покинуть), удаляет соответствующий порт<br>пы.<br>-leave:<br>и отписки мультикастовых потоков, рекомендуется<br>ании нескольких средств просмотра IPTV (STB,<br>пьные услуги:<br>орму для конфигурирования передачи<br>ых услуг на порты через VLAN |
| Сохрани<br>Х-М<br>Расши                      | <u>ть измен</u><br>' <b>rt</b><br>рения С | іения<br>OpenWi | т для полі | ьзовате                          | ля<br>       |        |       |      | _         |                                                                                                    |                                                                                                    | Применить изменения «<br>Отменить изменения «<br>Просмотреть изм. (2) «                                                                                                    |

Для услуг, Интернет, Интернет + Телефония, вам нужно выбрать Порт 0, Порт 1, Порт 2, Порт 3, значение Internet.

Для услуг, *Интернет+IPTV, Интернет + Телефония + IPTV*, вам понадобится выбрать *Порт 0, Порт 1, Порт 2* значение *Internet*, а *Порт 3* значение *STB*.

Далее нажать в левом нижнем углу, кнопку «Сохранить изменения»

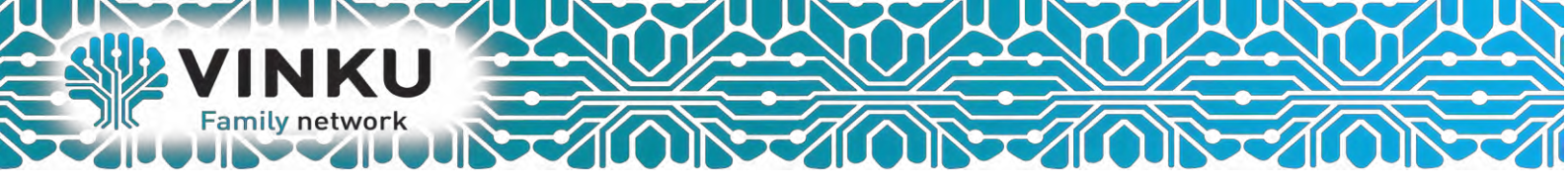

Переходим в настройку подключения к интернету, для этого перейдите в меню «*Услуги*» подменю «*Интернет*», в данном подменю производится настройка подключения к интернету оператора Vinku.

| Информация        | Графики     | Статус       | - Система | Услуги  | Сеть  | PBX                                                                                                    | Безопасность                                                                          | - Перезагрузка                                                                |  |  |
|-------------------|-------------|--------------|-----------|---------|-------|----------------------------------------------------------------------------------------------------|---------------------------------------------------------------------------------------|-------------------------------------------------------------------------------|--|--|
| Порты Интерне     |             |              |           |         |       |                                                                                                    |                                                                                       |                                                                               |  |  |
|                   |             |              | Настройк  | а досту | /па в | Инте                                                                                                    | рнет                                                                                  |                                                                               |  |  |
| Настройк          | и Интернет  | r:           |           |         |       |                                                                                                    |                                                                                       |                                                                               |  |  |
| Включит           | ъ услугу    | $\checkmark$ |           |         |       | Реж                                                                                                    | им:                                                                                   |                                                                               |  |  |
| Режим             |             | PPPoE        | •         |         |       | Выбе                                                                                                    | ерите режим доступа в                                                                 | з интернет.                                                                   |  |  |
| Режим з           | апуска      | Автома       | тически 💌 |         |       | Реж                                                                                                    | им запуска:                                                                           |                                                                               |  |  |
| Имя полі<br>РРРоЕ | ьзователя   | 111          |           |         |       | овоерите автоматически, чтооы устроиство<br>подключалось к интернету автоматически, либо<br>"вручную", чтобы запускать сеанс РРРОЕ<br>самостоятельно. Для корректной работы DHCP |                                                                                       |                                                                               |  |  |
| Паролы н          |             |              |           |         |       | серв<br>Сеть                                                                                                    | асти настройку в меню                                                                 |                                                                               |  |  |
| PPPoE-c           | ервера, сек | c 15         |           |         |       | Имя                                                                                                    | пользователя Р                                                                        | PPoF:                                                                         |  |  |
| Число не          | еудачных    | 7            |           |         |       | Имя                                                                                                    | пользователя для под                                                                  | ключения РРРоЕ.                                                               |  |  |
| попыток           |             | ,            |           |         |       | Пар                                                                                                    | оль РРРоЕ:                                                                            |                                                                               |  |  |
| MTU               |             |              |           |         |       | Паро                                                                                                    | ль, используемый для                                                                  | я подключения РРРоЕ.                                                          |  |  |
| ІР-адрес          | : LAN       | 192.168      | .0.17     |         |       | Инт                                                                                                    | ервал опроса РРГ                                                                      | оЕ-сервера, сек:                                                              |  |  |
| Маска п           | одсети LAN  | 255.255      | .255.0    |         |       | Част<br>цело                                                                                                    | Частота опроса PPPoE-сервера с целью кон<br>целостности сессии (по умолчанию 10 сек). |                                                                               |  |  |
|                   |             |              |           |         |       | Чис                                                                                                    | ло неудачных по                                                                       | пыток:                                                                        |  |  |
|                   |             |              |           |         |       | Если<br>прев<br>уста<br>2).                                                                                                    | количество неподтве<br>ысит указанное, буде<br>новления новой РРРоБ                   | рждённых запросов<br>т предпринята попытка<br>Эсессии (по умолчанию           |  |  |
|                   |             |              |           |         |       | MTU                                                                                                    | l:                                                                                    |                                                                               |  |  |
|                   |             |              |           |         |       | МТО<br>разм<br>прот<br>для :                                                                                                    | (Maximum Transmissio<br>ер блока данных, пер<br>окола PPPoE MTU=149<br>заполнения.    | эп Unit) - максимальный<br>едаваемых по сети (для<br>12). Поле не обязательно |  |  |
|                   |             |              |           |         |       | IP-a                                                                                                    | дрес LAN:                                                                             |                                                                               |  |  |
|                   |             |              |           |         |       | Адре<br>имел                                                                                                    | с, который Вы бы хот<br>о в локальной сети.                                           | ели, чтобы устройство                                                         |  |  |
|                   |             |              |           |         |       | Mac                                                                                                    | ка подсети LAN:                                                                       |                                                                               |  |  |
|                   |             |              |           |         |       | Маск                                                                                                    | а подсети локальной                                                                   | сети.                                                                         |  |  |
| Сохранить         | изменения   |              |           |         |       |                                                                                                    |                                                                                       |                                                                               |  |  |
| X-Wrt<br>Расширен | ия OpenWrt  | : для пользо | вателя    |         |       |                                                                                                    | Прим<br>Отм<br>[                                                                      | енить изменения «<br>енить изменения «<br>Іросмотреть изм. «                  |  |  |

#### Указываем:

- Включить услугу галочка установлена;
- Режим **РРРоЕ**;
- Режим запуска Автоматически;
- Имя пользователя РРРоЕ Ваш персональный логин;
- Пароль РРРоЕ Ваш персональный пароль;
- Интервал опроса РРРоЕ-сервера, сек 15;
- Число неудачных попыток «значение не установлено»;
- MTU «значение не установлено»;
- IP-адрес LAN **192.168.0.1**
- Маска подсети LAN 255.255.255.0

После ввода всех параметров, в левом нижнем углу нажимаем кнопку «*Сохранить* изменения».

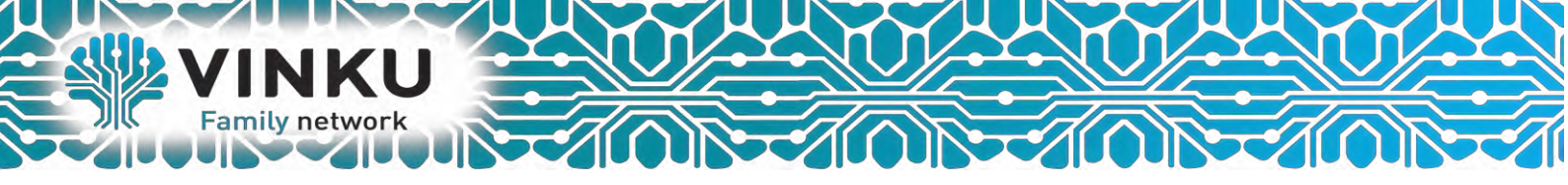

Далее для применения параметров, в правом нижем углу нажимаем «Применить изменения», после загрузки всех конфигураций Вас вернет на прежнее меню, далее нужно перейти в меню «Перезагрузка», и нажать «Да, действительно перезагрузить сейчас».

Устройство перезагрузиться с новыми параметрами. **Процесс перезагрузки может** занимать от 1 до 5 минут! После перезагрузки проверьте подключения к интернету.

Более подробную Информацию о настройке, и возможностях роутера Вы сможете ознакомиться с Полной документацией по настройке, по ссылке: <u>https://cloud.vinku.ru/index.php/s/VUsVPjCjEP1IuTr</u>

На этом настройка оптического абонентского терминала Eltex NTE-RG-1402G Link завершена.